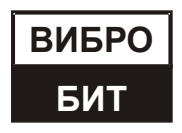

ОБЩЕСТВО С ОГРАНИЧЕННОЙ ОТВЕТСТВЕННОСТЬЮ НАУЧНО-ПРОИЗВОДСТВЕННОЕ ПРЕДПРИЯТИЕ «ВИБРОБИТ»

# АППАРАТУРА КОНТРОЛЬНО-ИЗМЕРИТЕЛЬНАЯ «ВИБРОБИТ 500»

# Модуль коммуникационный MC540-BASE-LA Руководство по эксплуатации

ВШПА.421412.540.710 РЭ

г. Ростов-на-Дону 2022 г.

Тел/Факс +7 863 218-24-75 Тел/Факс +7 863 218-24-78 info@vibrobit.ru www.vibrobit.ru

Редакция 1 от 11.04.2022 #120148

# Принятые сокращения

- АСКВМ Автоматизированная система контроля вибрации и механических величин
- АСУ ТП Автоматизированная система управления технологическим процессом
- АЦП аналого-цифровой преобразователь
- ИД идентификационные данные
- ОК открытый коллектор
- ПК персональный компьютер
- ПО программное обеспечение

# Содержание

| 1. ОБЩИЕ СВЕДЕНИЯ                                                     | 5        |
|-----------------------------------------------------------------------|----------|
| 2. ТЕХНИЧЕСКИЕ ХАРАКТЕРИСТИКИ                                         | 6        |
| 3. РАБОТА МОДУЛЯ                                                      | 6        |
| 3.1. Средства индикации и управления                                  | 6        |
| 3.2. Начало работы                                                    | 7        |
| 3.2.1. Включение питания                                              | 7        |
| 3.2.2. Сброс модуля                                                   | 7        |
| 3.2.3. Команда «Сохранить все параметры»                              | 7        |
| 3.2.4. Доступ на запись                                               | 7        |
| 3.3. Структура модуля                                                 |          |
| 3.4. Контроль состояния модуля                                        | 9        |
| 3.4.1. Идентификационные данные                                       | 9        |
| 3.4.2. Контрольные суммы CRC32 параметров модуля                      | 9        |
| 3.4.3. Контроль состояния модуля                                      | 9        |
| 3.5. Прием сигналов синхронизации                                     | 10       |
| 3.6. Логическая сигнализация                                          | 11       |
| 3.6.1. Логические выходы                                              |          |
| 3.6.2. Внутренние логические порты (виртуальные выходы)               |          |
| 3.6.3. Логические вхоры (аппаратные)                                  |          |
|                                                                       |          |
|                                                                       |          |
| 4.1. Интерфеис RS485                                                  |          |
| 4.2. Интерфейс CAN2.0B                                                |          |
| 4.2.1. Базовые функции                                                |          |
| 4.2.2. Прием оанных (расширенные функции)                             |          |
| 4.3. ИНТЕРФЕИС USB                                                    |          |
| 4.4. Интерфеис Ethernet 10/100 Base-1X                                |          |
| 4.4.1. Tipomokon Moduus TCP Slave                                     | 14<br>11 |
|                                                                       |          |
|                                                                       | 10       |
| 4.0. Параметры настройки и текущее состояние модуля (таолицы адресов) |          |
| 4.6.2. Интерфейс Ethernet                                             |          |
| 4.6.3. Прием сигналов синхронизации                                   | 29       |
| 4.6.4. Управляющие команды                                            |          |
| 5. ПРОГРАММНОЕ ОБЕСПЕЧЕНИЕ                                            |          |
| ПРИПОЖЕНИЯ                                                            | 30       |
| Δ Расположение органов регулировки на плате молуля                    |          |
|                                                                       |          |
| В. Пазначение контактов коммутационных развемов модуля                |          |

# 1. ОБЩИЕ СВЕДЕНИЯ

Модуль коммуникационный MC540-BASE-LA (далее по тексту - Модуль) предназначен для преобразования интерфейсов CAN2.0B, RS485 в интерфейс Ethernet 10/100Base-T, который может применяться для подключения по высокоскоростным цифровым каналам связи к серверам АСКВМ, АСУ ТП.

Основные функциональные характеристики модуля:

- Интерфейсы связи:
  - два независимых интерфейса RS485
  - два независимых интерфейса CAN2.0B
  - интерфейс USB (на лицевой панели для настройки модуля)
  - интерфейс Ethernet 10/100Base-Т (на лицевой панели модуля )
- Поддерживаемые протоколы связи по интерфейсу Ethernet 10/100Base-T:
  - ModbusTCP Master (64 правила передачи данных)
  - ModbusTCP Slave
  - Конвертер CAN-Ethernet (двунаправленный обмен)
- Логическая сигнализация:
  - шесть логических выходов типа ОК с защитными диодами от импульсных всплесков
  - один логический вход
  - настройка логических правил в аналитическом виде
- Прием сигналов синхронизации
  - Прием значения 32-разрядной временной метки
  - Передача данных по событиям (прием CAN сообщения, активный фронт импульса синхронизации)
  - Присвоение пакетам, передаваемым по интерфейсам Ethernet, 32-разрядной временной метки
- Средства индикации и управления:
  - сигнальные светодиоды Link, Warn, Alarm
- Системные функции
  - контроль напряжения питания и температуры модуля
  - технология доступа к изменению параметров модуля с вводом пароля (4 уровня доступа)
  - расчет контрольной суммы текущих настроек модуля
  - расчет контрольной суммы ПО модуля
- Конструктивные свойства:
  - малогабаритный модуль для установки в блочные каркасы высотой 2U
  - унифицированный присоединительный разъем

# 2. ТЕХНИЧЕСКИЕ ХАРАКТЕРИСТИКИ

Таблица 1. Основные технические характеристики модуля

| Наименование параметра                                                   | Значение                          |
|--------------------------------------------------------------------------|-----------------------------------|
| Количество интерфейсов Ethernet                                          | 1                                 |
| Режим работы по интерфейсу Ethernet                                      | 10/100 Base-T<br>Half/Full duplex |
| Напряжение питания (постоянное), В                                       | от 20 до 26                       |
| Потребляемый ток, мА, не более                                           | 80                                |
| Габаритный размер, мм, не более                                          | 20,1 x 85 x 127                   |
| Масса, кг, не более                                                      | 0,1                               |
| Диапазон рабочей температуры окружающего воздуха<br>(от и до включ.), °C | от -40 до +70                     |

Примечания:

1. Другие характеристики модуля представлены в ВШПА.421412.501.001 РЭ Аппаратура контрольно-измерительная «Вибробит 500». Руководство по эксплуатации.

# 3. РАБОТА МОДУЛЯ

Модуль коммуникационный MC540-BASE-LA предназначен для непрерывной работы в составе автоматизированных систем, в том числе автоматизированных систем контроля вибрации и механических величин (АСКВМ).

Все настройки модуля осуществляются с помощью персонального компьютера и программного обеспечения ModuleConfigurator.exe. Модуль должен быть подключен к ПК через интерфейс USB или RS485.

Для настройки модуля с помощью ПО ModuleConfigurator.exe должен применяться файл MC540-BASE-R01.

#### 3.1. Средства индикации и управления

Внешний вид лицевых панелей модуля представлен на рисунке 1. На лицевой панели расположены следующие элементы:

- ручка для установки/демонтажа модуля в блочный каркас
- крепежные винты модуля в блочном каркасе
- разъем microUSB
- потайная кнопка сброса 'Reset'
- светодиоды состояния модуля 'Link', 'Warn', 'Alarm'
- разъем 10/100 Base-TX RJ45 интерфейса Ethernet с сигнальными светодиодами

Назначение светодиодов состояния модуля:

- Зеленый светодиод 'Link':
  - кратковременное включение индикация отправки данных по интерфейсам связи RS485, CAN, USB
  - мигание с периодом 2 секунды индикация включенного состояния модуля
  - мигание в такт с импульсами синхронизации, взамен периодического (при соответствующей настройке)
- Желтый светодиод 'Warn':
  - мигает включена блокировка логической сигнализации по включению питания или командой пользователя
  - горит непрерывно предупреждение (логика работы светодиода определяется при настройке модуля)
- Красный светодиод 'Alarm' тревога (логика работы светодиода определяется при настройке модуля)
- Кнопка 'Reset' сброс модуля, действие аналогично включению питания

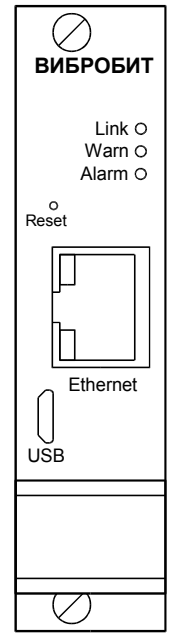

Рисунок 1. Внешний вид лицевой панели модуля

#### 3.2. Начало работы

#### 3.2.1. Включение питания

Включение модуля питания осуществляется подачей питания на вход +24В. По включению питания светодиод '**Alarm**' светиться красным цветом в течение одной секунды, модуль ожидает стабилизации напряжения питания (возможность источника питания обеспечить требуемый ток потребления). Затем, параметры работы модуля загружаются из энергонезависимой памяти.

Параметры работы разделены на секции:

- Идентификационные данные
- Системные параметры
- Параметры контроля уровней
- Калибровочные данные
- Параметры логической сигнализации
- Параметры интерфейсов связи

К каждой секции параметров работы в энергонезависимой памяти добавляется контрольная сумма, позволяющая проверить достоверность загруженных данных. Если вычисленная контрольная сумма не совпадает с записанной контрольной суммой в энергонезависимой памяти, то считается, что данные повреждены, и их использовать для работы модуля нельзя.

Каждая секция в энергонезависимой памяти имеет основное и резервное размещение. Если секция параметров из основной секции прочитана с ошибкой, то предпринимается попытка считывания данных из резервной области энергонезависимой памяти.

Если по одной из секций параметров работы обнаружена ошибка (из основной и резервной секции), то работа модуля блокируется, на 6-ом логическом выходе будет присутствовать активный уровень сигнала, светодиод '**Alarm**' на лицевой панели будет светиться красным цветом независимо от настройки пользователем.

После включения питания (сброса) модуля работа логических выходов заблокирована на установленное время. Если работа логических выходов заблокирована, светодиод 'Warn' мигает.

Допускается, «горячая» замена модуля в блочном каркасе без выключения питания.

#### 3.2.2. Сброс модуля

При сбросе модуля производится аппаратный сброс микроконтроллера и выполняется последовательность действий, соответствующая включению питания. Причинами сброса модуля могут быть:

- Включение питания модуля
- Сброс по команде пользователя (кнопкой 'Reset' на лицевой панели модуля или командой по цифровым интерфейсам связи)
- Снижение напряжения питания микроконтроллера (неисправность источника питания)
- Сброс по сторожевому таймеру в связи с «зависанием» программы микроконтроллера

Через отверстие на лицевой панели модуля, нажатием на потайную кнопку '**Reset**', установленную на плату модуля, пользователь может выполнить сброс модуля (подается логический сигнал на микроконтроллер, выполняющий аппаратный сброс микроконтроллера и всех периферийных устройств модуля).

#### 3.2.3. Команда «Сохранить все параметры»

При поступлении по интерфейсам связи команды «Сохранить все параметры» в энергонезависимой памяти модуля, нормальная работа модуля останавливается, все логические выходы переводятся в неактивное состояние. Команда «Сохранить все параметры» может быть передана только по интерфейсу USB.

Длительность записи всех параметров в энергонезависимую память не более 10 секунд. Во время записи мигает светодиод 'Warn'.

После завершения записи производится сброс модуля. Включение светодиода 'Alarm' после завершения записи сигнализирует о возникшей ошибке.

Примечание. Команда «Сохранить все параметры» действует с учетом полученного уровня доступа на запись.

#### 3.2.4. Доступ на запись

В модуле реализована процедура получения доступа на запись по цифровым интерфейсам связи для предотвращения непреднамеренного и преднамеренного изменения параметров работы, калибровочных данных модуля. Ограничения на операции чтения по цифровым интерфейсам связи не установлены.

Подробная информация представлена в документе ВШПА.421412.500.001 И1 «Аппаратура контрольно-измерительная «Вибробит 500». Инструкция по настройке. Описание общих функций модулей».

#### 3.3. Структура модуля

Структурная схема модуля представлена на рисунке 2. Модуль питания разделен на интерфейсную часть, выполненную на базовой плате BB440.01-ET-PIC32MZ или BB540.02-ETH-PIC32MZ.

На базовой плате размещен 32-разрядный микроконтроллер типа PIC32MZ, содержащий в своем составе: 12разрядный АЦП; логические порты ввода/вывода; последовательные интерфейсы Ethernet, SPI, I2C, USB, UART; ОЗУ 512кБ; Flash память программ 2Мб.

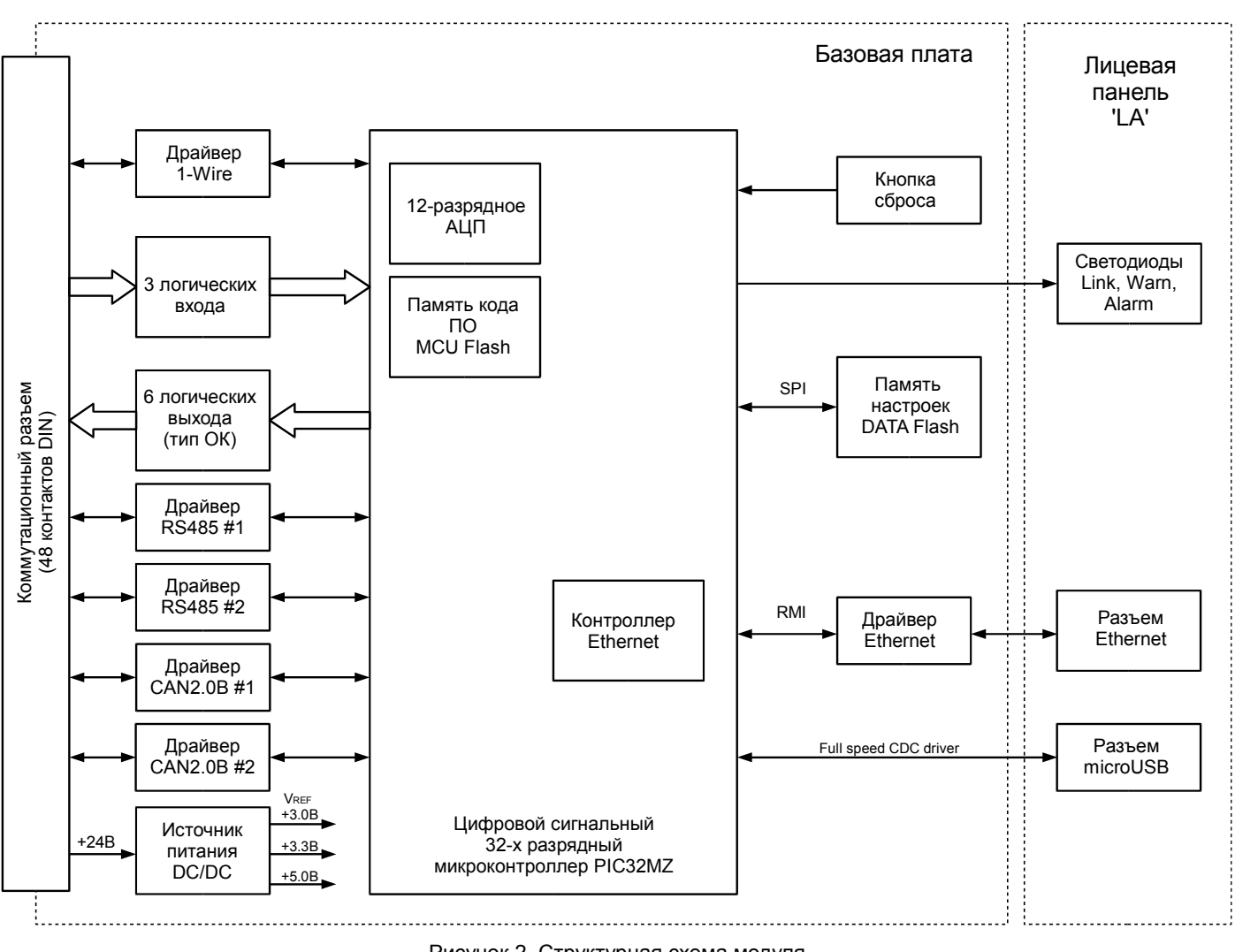

Рисунок 2. Структурная схема модуля

#### 3.4. Контроль состояния модуля

К параметрам контроля состояния модуля относятся:

- Идентификационная информация (версия ПО, заводской номер модуля)
- Контрольные суммы настройки и калибровки модуля
- Системные величины и флаги сигнализации

#### 3.4.1. Идентификационные данные

Идентификационные данные (ИД) модуля разделяются на четыре группы:

- Уникальный идентификатор модуля 'ID'
- Программное обеспечение
- Заводской номер год выпуска
- Конфигурация устройства

Подробная информация представлена в документе ВШПА.421412.500.001 И1 «Аппаратура контрольно-измерительная «Вибробит 500». Инструкция по настройке. Описание общих функций модулей».

#### 3.4.2. Контрольные суммы CRC32 параметров модуля

Расчет контрольных сумм CRC32 по группам параметров, разделенных уровнем доступа, позволяет проводить контроль неизменности настроек (калибровочных данных) в ручном или автоматическом режиме. Модуль непрерывно проводит расчет контрольной суммы параметров с периодичностью около 4 секунд.

Подробная информация представлена в документе ВШПА.421412.500.001 И1 «Аппаратура контрольно-измерительная «Вибробит 500». Инструкция по настройке. Описание общих функций модулей».

#### 3.4.3. Контроль состояния модуля

В модуле предусмотрены регистры, доступные по интерфейсам связи в режиме чтения:

- флагов глобального состояния 'sysGL', ошибок 'sysER', тревог 'sysWR'
- температуры платы (вблизи микроконтроллера), напряжение питания модуля
- загрузка процессора
- общий размер рабочей памяти и размер свободной памяти
- состояние логической сигнализации
- другие данные.

Подробная информация представлена в документе ВШПА.421412.500.001 И1 «Аппаратура контрольно-измерительная «Вибробит 500». Инструкция по настройке. Описание общих функций модулей».

#### 3.5. Прием сигналов синхронизации

Модуль поддерживает прием логических сигналов для синхронизации транзакций по некоторым интерфейсам связи, а также присвоения временных меток пакетам данных, передаваемых по интерфейсу Ethernet. Параметры настройки приема сигналов синхронизации представлен на рисунке 3.

| Параметр                                                               | Значение       |   | Адрес  |
|------------------------------------------------------------------------|----------------|---|--------|
| 01. Включение светодиода 'Link' синхронно с импульсом синхронизации    | V              | 8 | 0x3400 |
| 02. Адрес (Hex) регистра счетчика синхроимпульсов (тип регистра Ulong) | 1C00           | 8 | 0x3402 |
| 03.1 Вход импульса синхронизации                                       | Вход SYNC 01 💌 | 8 | 0x3404 |
| 03.2 Полярность импульса синхронизации                                 | Передний 🔍     | 8 | 0x3405 |
| 04.1 Синхронизация передачи данных по интерфейсу САN                   | V              | 8 | 0x3406 |
| 04.2 Синхронизация передачи данных по протоколу ModbusTCP              | $\checkmark$   | ٢ | 0x3407 |

| Рисунок 3. Г | Іример настройки | источника    | синхронизации |
|--------------|------------------|--------------|---------------|
|              | в ПО ModuleC     | Configurator |               |

Источником сигнала синхронизации может быть выход типа «открытый коллектор». В состав передаваемых пакетов данных может быть включен счетчик импульсов синхронизации, для этого в настройках необходимо указать адрес счетчика типа Ulong. Счетчик импульсов синхронизации может быть принят по интерфейсам связи CAN от источника синхронизации, например, модуля логики ML530-BASE-LS.

В качестве входов синхронизации Модуля могут быть входы: Logic Sync 01, Logic Sync 02.

| Параметр                                               | Значение | Адрес  |
|--------------------------------------------------------|----------|--------|
| 01. Значение счетчика синхроимпульсов (IdSync)         | 0        | 0x3614 |
| 02. Значение счетчика импульсов с выбранного входа     | 0        | 0x361C |
| 03. Период импульсов синхронизации (оценочно), мс      | 0,0      | 0x3610 |
| 04. Адрес MCU регистра со значением IdSync (служебный) | 80003230 | 0x3618 |
| 05. Флаги состояния (Нех)                              | 00010000 | 0x3600 |

Рисунок 4. Пример контроля синхронизации в ПО ModuleConfigurator

Если внешний вход синхронизации не выбран, то синхронизация считается по внутреннему таймеру 8 кГц.

### 3.6. Логическая сигнализация

Модуль имеет возможность формировать логические сигналы предупредительной и аварийного сигнализации. Для контроля за параметрами в модуле реализованы функции проверки величины измеряемого параметра и входы логических сигналов.

Подробная информация о логической сигнализации (входы, выходы, уставки) представлена в документе ВШПА.421412.500.001 И1 «Аппаратура контрольно-измерительная «Вибробит 500». Инструкция по настройке. Описание общих функций модулей».

#### 3.6.1. Логические выходы

В модуле предусмотрено 6 логических выходов с открытым коллектором (активный уровень - нуль). Схемотехника логических входов предусматривает возможность непосредственного подключения обмоток реле. Работа логических выходов #01 - #06 настраивается пользователем по цифровым интерфейсам связи.

Если обнаружена ошибка контрольной суммы по одной из секций параметров работы модуля, на логическом выходе #06 будет присутствовать активный уровень сигнала, остальные логические выходы модуля останутся в неактивном состоянии.

Каждый логический выход может настраиваться в аналитическом виде с помощью логических правил. В логических операциях используются булевы функции над флагами состояния модуля.

#### 3.6.2. Внутренние логические порты (виртуальные выходы)

В модуле предусмотрено 10 внутренних логических портов, настройка и работа которых аналогична логическим выходам.

Состояние логических портов напрямую не передается на логические выходы, но может использоваться в управлении работы функциями модуля (как сигнал маски 'ИЛИ' блокировки работы), участвовать в логической формуле логических выходов, использоваться.

Логический выход №15 может быть ассоциирован с работой светодиода 'Warn' на лицевой панели модуля, выход №16 - 'Alarm'.

#### 3.6.3. Логические входы (аппаратные)

Логические входы предназначены для ввода в АСКВМ логических сигналов, состояние которых доступно для считывания по цифровым интерфейсам связи. В модуле предусмотрено 3 логических входа.

Дополнительные логические входы, при соответствующей настройки модуля, могут участвовать в формировании логических сигналов на логических выходах. Состояние логических входов отображается в регистре «Логические входы, физические 'InLogic' бит 0-15».

#### 3.6.4. Логические входы (программные)

Командами по интерфейсам связи возможна установка битов регистра «Логические входы, программные 'InLogic' бит 16-32». Всего поддерживается 16 программных команд. Время удержания активного состояния на программных логических входах определяется в инженерных настройках.

При выполнении управляющих команд автоматически сбрасывается счетчик тайм-аута. Передача незарегистрированной команды переводит все программные логические порты в неактивное состояние.

# 4. ЦИФРОВЫЕ ИНТЕРФЕЙСЫ УПРАВЛЕНИЯ

Модуль поддерживает пять независимых интерфейса управления:

- Два интерфейса RS485 с частичной реализацией протокола ModBus RTU (достаточной для управления)
- Два интерфейса CAN2.0В
- Интерфейс USB для настройки параметров работы модуля

Все интерфейсы могут работать одновременно, не мешая работе друг другу.

**Внимание.** Источник питания, микросхемы драйверов RS485 и CAN2.0В интерфейсов, интерфейс USB не имеют гальванической развязки.

Подробное описание работы интерфейсов, назначение регистров смотрите в документе ВШПА.421412.500.001 И1 «Аппаратура контрольно-измерительная «Вибробит 500». Инструкция по настройке. Описание общих функций модулей».

#### 4.1. Интерфейс RS485

Для работы по интерфейсу RS485 на плате модуля предусмотрены микросхемы полудуплексного драйвера шины RS485. Обмен данными по интерфейсу RS485 выполняется согласно протоколу ModBusRTU с возможностью выбора скорости обмена из нескольких стандартных скоростей и адреса модуля на шине для каждого из интерфейсов.

#### 4.2. Интерфейс CAN2.0B

#### 4.2.1. Базовые функции

Интерфейс CAN2.0В предоставляет возможность передачи данных о результатах измерения, состоянии модуля, принимать данные от других модулей. CAN контроллер модуля работает в активном режиме, т.е. выдает dominant подтверждение принятых сообщений и может генерировать в шину CAN сообщения активного сброса (например, в случае неправильно указанной скорости обмена).

Все узлы на шине CAN должны иметь одинаковую скорость обмена. При увеличении скорости обмена физическая максимальная длина шины CAN уменьшается. Максимально допустимая длина шины CAN при скорости обмена 1000кбит/с составляет 40 метров, а для скорости 40кбит/с – 1000 метров. Интерфейсы CAN, реализованные в модуле, могут иметь разные скорости обмена.

#### 4.2.2. Прием данных (расширенные функции)

Прием данных с расширенными функциями отличаются от базовых возможностью одновременного контроля двух интерфейсов CAN#01, CAN#02 и различными правилами выбора результирующих данных. В Модуле существует возможность настройки до 64 источников сообщений с расширенными функциями.

Перечень параметров для настройки источника сообщений представлен на рисунке 5.

| Параметр                                                          | Значение                             |   | Адрес  |
|-------------------------------------------------------------------|--------------------------------------|---|--------|
| 01.1 Порт получения данных                                        | CAN #1, CAN #2                       | 3 | 0x6000 |
| 01.2 Контроль данных                                              | Последнее принятое по любому порту 🔍 | 8 | 0x6004 |
| 02.1 Адрес CAN. Код SID (Hex)                                     | 015                                  | 8 | 0x6006 |
| 02.2 Адрес CAN. Код EID (Hex)                                     | 00568                                | 8 | 0x6008 |
| 03.1 Учитывать код сообщения (первый байт данных в сообщении CAN) |                                      | 8 | 0x6002 |
| 03.2 Код сообщения (Нех)                                          | 00                                   | 8 | 0x6003 |
| 04. Тайм-аут отсутствия сообщения от источника, сек               | 2,0                                  | 8 | 0x6001 |
| 05. Транслировать принятое сообщение в конвертер CAN-Ethernet     | $\checkmark$                         | 8 | 0x6005 |

Рисунок 5. Пример настройки источника данных #01 расширенных функций CAN приемника в ПО ModuleConfigurator

Порт получения данных может CAN#01, CAN#02, а также одновременный прием данных с двух портов (режим дублирования интерфейсов CAN2.0B). При одновременном приеме данных с двух портов необходимо указать один из принципов контроля принимаемых данных:

- Последнее принятое сообщение по любому порту
- Приоритетный порт CAN #1, сообщения по порту #2 применяются только, если по порту #1 нет сообщения (время ожидание более, чем установленный там-аут)
- Приоритетный порт CAN #2
- Совпадение данных данные считаются достоверными, если сообщения по обоим портам одинаковые

Функция учета кода сообщения применяется для работы с модулями контроля аппаратуры «Вибробит 300».

Если сообщения по CAN порту отсутствовали более установленного тайм-аута, то устанавливается флаг отсутствия данных, буфер данных сообщения очищается (8 байт данных сообщения CAN устанавливаются равными нулю).

В Модуле предусмотрен контроль приема сообщений по каждому зарегистрированному источнику. Данную информацию можно использовать, например, для анализа передаваемых данных по CAN2.0В интерфейсам во время наладки системы (рисунок 6).

| Параметр                             | Значение                | Адрес  |
|--------------------------------------|-------------------------|--------|
| 01. Порт получения данных            | CAN #1, CAN #2          | 0x6600 |
| 02.1 Адрес CAN. Код SID (Hex)        | 015                     | 0x6602 |
| 02.2 Адрес CAN. Код EID (Hex)        | 00568                   | 0x6604 |
| 03. Используются данные с порта      | CAN #1                  | 0x6601 |
| 04. Принятые данные, результат (Нех) | 00 00 8A 42 AE C7 61 42 | 0x6608 |
| 04. Порт CAN #01                     |                         |        |
| 04.1 Флаги состояния (Нех)           | 03                      | 0x6610 |
| 04.2 Сообщение принято               |                         | 0x6610 |
| 04.3 Тайм-аут приема сообщения, сек  | 0,3                     | 0x6612 |
| 04.4 Число принятых байт             | 8                       | 0x6613 |
| 04.5 Принятые данные (Нех)           | 00 00 8A 42 AE C7 61 42 | 0x6614 |
| 05. Порт CAN #02                     |                         |        |
| 05.1 Флаги состояния (Hex)           | 03                      | 0x661C |
| 05.2 Сообщение принято               |                         | 0x661C |
| 05.3 Тайм-аут приема сообщения, сек  | 0,3                     | 0x661E |
| 05.4 Число принятых байт             | 8                       | 0x661F |
| 05.5 Принятые данные (Hex)           | 00 00 8A 42 AE C7 61 42 | 0x6620 |

# Рисунок 6. Пример контроля источника данных #01 расширенных функций CAN приемника в ПО ModuleConfigurator

Для функции расширенного приема CAN сообщений по каждому из портов CAN доступны сведения о настроенных фильтров сообщений, которые рассчитываются автоматически при инициализации модуля (рисунок 7).

|                       | Порт САМ #01 | орт CAN #02 |  |
|-----------------------|--------------|-------------|--|
| 01.0 Порт включен     | <b>☑</b> i   | 1 i         |  |
| 02.1 Фильтр SID (Hex) | 0015 i       | 015 i       |  |
| 02.2 Маска SID (Hex)  | 07FF i       | 7FF í       |  |
| 03.1 Фильтр EID (Hex) | 00000568 i   | 0000568 i   |  |
| 03.2 Маска EID (Hex)  | 0003FFFF į   | 003FFFF į   |  |

Рисунок 7. Пример контроля настройки фильтров CAN интерфейсов в ПО ModuleConfigurator

#### 4.3. Интерфейс USB

Интерфейс USB предназначен для контроля работы модуля и настройки параметров его работы. Разъем интерфейса microUSB расположен на лицевой панели модуля. Режим работы USB интерфейса Device, с поддержкой виртуального COM порта. При настройке модуля через USB интерфейс на персональном компьютере должны быть установлены драйвера виртуального COM порта.

Протокол обмена по USB интерфейсу ModbuRTU с адресом устройства 0xF7.

#### 4.4. Интерфейс Ethernet 10/100 Base-TX

В модуле реализован интерфейс Ethernet 10/100 Base-TX, разъем которого размещен на лицевой панели модуля, с поддержкой протокола TCP/IP. Для включения интерфейса необходимо разрешить его работу и указать параметры сетевого подключения.

| Параметр                        | Значение        | Адрес  |
|---------------------------------|-----------------|--------|
| 01. Разрешить работу интерфейса |                 | 0x2300 |
| 02. Имя узла                    | MM540NAV01LA/A2 | 0x2310 |
| 03. ІР4 адрес                   | 192.168.3.161   | 0x2320 |
| 04. Маска сети                  | 255.255.255.0   | 0x2330 |
| 05. Шлюз по умолчанию           | 192.168.3.52    | 0x2340 |
| 06. Основной DNS                | 192.168.3.52    | 0x2350 |
| 07. Вторичный DNS               |                 | 0x2360 |

Рисунок 8. Пример настроек интерфейса Ethernet в ПО ModuleConfigurator

#### 4.4.1. Протокол ModbusTCP Slave

Модуль поддерживает до 4-х одновременных подключений по протоколу ModbusTCP Salve для доступа к регистрам модуля, в том числе, принятым данным по интерфейсу CAN. В протоколе ModbusTCP Salve реализована только команда 03 Read Holding Registers.

Перечень параметров для настройки ModbusTCP Slave представлен на рисунке 9. Для обмена с Модулем по протоколу необходимо включить интерфейс Ethernet.

| Параметр                                            | Значение | Адрес    |
|-----------------------------------------------------|----------|----------|
| 01. Поддерживать протокол обмена                    | ✓        | ) 0x7000 |
| 02. Разрешить запись в регистры (не поддерживается) | E        | ) 0x7001 |
| 03.1 Контролировать UnitID                          | ۲<br>۲   | ) 0x7002 |
| 03.2 Значение UnitID модуля (Hex)                   | 11 8     | 0x7003   |
| 04. Порт подключения                                | 502      | ) 0x7004 |

Рисунок 9. Пример настройки обмена по протоколу ModbusTCP Slave в ПО ModuleConfigurator

#### 4.4.2. Протокол ModbusTCP Master

Модуль поддерживает подключение по протоколу ModbusTCP Master для передачи данных на удаленные устройства по инициативе модуля. Параметры подключения (основные настройки) представлены на рисунке 10. Для работы протокола необходимо включить интерфейс Ethernet.

| Параметр                         | Значение     |   | Адрес  |
|----------------------------------|--------------|---|--------|
| 01. Поддерживать протокол обмена |              | 8 | 0x5800 |
| 02.1 ІР4 адрес подключения       | 192.168.3.10 | 8 | 0x5808 |
| 02.2 Порт подключения            | 502          | 8 | 0x5802 |

Рисунок 10. Пример настройки подключения по протоколу ModbusTCP Master в ПО ModuleConfigurator

Модуль осуществляет подключение по указанному адресу/порту, выполняет правила обмена (доступно до 64 правил). Контроль подключения представлен на рисунке 11.

| Параметр                                          | Значение                           | Адрес  |
|---------------------------------------------------|------------------------------------|--------|
| 01. Состояние протокола                           | Подключено к удаленному устройству | 0x5882 |
| 02. Длительность установленного соединения, часов | 0,1                                | 0x58E0 |
| 03.1 Счетчик успешных транзакций                  | 2639                               | 0x5888 |
| 03.2 Счетчик отклоненных транзакций               | 0                                  | 0x588C |

Рисунок 11. Пример контроля подключения по протоколу ModbusTCP Master в ПО ModuleConfigurator

Параметры правил обмена представлен на рисунке 12. Пример контроля выполнения правил транзакций представлен на рисунке

Правила поддерживают следующие команды:

- 03 Read Holding Registers чтение данных из удаленного устройства (до 8 регистров, 16 байт)
- 10 Preset Multiple Register запись данных в удаленное устройство

Условиями старта транзакции по правилу могут быть:

- PR Периодически (кратно 100мс). Необходимо указать периодичность транзакций
- CN По приему CAN сообщения. Необходимо указать номер источника расширенных сообщений CAN
- SY По импульсу синхронизации. Необходимо настроить условие синхронизации (пункт 3.5.)

| Параметр                                                       | Значение                             |   | Адрес  |
|----------------------------------------------------------------|--------------------------------------|---|--------|
| 01. Команда                                                    | 0x10 Preset Multiple Registers       | 8 | 0x5000 |
| 02.1 Тип синхронизации транзакций (код hex)                    | РR - Периодически (кратно 100мс) 🛛 🔻 | 8 | 0x5001 |
| 02.1 PR - Периодичность транзакций, сек                        | 0,2                                  | 8 | 0x5008 |
| 02.2 CN - Номер приемника CAN сообщений (расширенный режим)    | 0                                    | 8 | 0x5009 |
| 03.1 Адрес регистра на удаленном устройстве                    | 0002                                 | 8 | 0x5002 |
| 03.2 UnitID на удаленном устройстве (от 0x00 до 0xFF)          | 01                                   | 8 | 0x5004 |
| 03.3 Длина транзакции, регистров                               | 2                                    | 8 | 0x5006 |
| 03.4 Переставлять байты в регистре                             |                                      | 8 | 0x5005 |
| 04. Адрес данных в модуле для передачи на удаленное устройство | 6608                                 | 8 | 0x500A |

Рисунок 12. Пример настройки правила #01 подключения по протоколу ModbusTCP Master в ПО ModuleConfigurator

| Параметр                                       | Значение                               | Адрес  |
|------------------------------------------------|----------------------------------------|--------|
| 01.0 Флаг. Запрос на передачу данных           |                                        | 0x5400 |
| 01.1 Флаг. Ожидание ответа (подтверждения)     |                                        | 0x5400 |
| 01.6 Флаг. Некорректная настройка              |                                        | 0x5400 |
| 01.7 Флаг. Некорректный ответ (подтверждение)  |                                        | 0x5400 |
| 02. Текущее значение IdTransaction (Hex)       | 17AA                                   | 0x5402 |
| 03. Счетчик корректных ответов (подтверждений) | 6059                                   | 0x5404 |
| 04. Передача данных (Preset Multiple Reg       | jisters)                               |        |
| 04.1 Адрес регистра (Нех)                      | 6608                                   | 0x540C |
| 04.2 Число регистров                           | 0002                                   | 0x540E |
| 04.3 Адрес МСՍ (служебный)                     | 80041728                               | 0x5408 |
| 05. Прием данных (Read Holding Register        | s)                                     |        |
| 05.1 Принятые данные (буфер 16 байт)           | 00 00 00 00 00 00 00 00 00 00 00 00 00 | 0x5410 |

Рисунок 13. Пример контроля правила #01 подключения по протоколу ModbusTCP Master в ПО ModuleConfigurator

#### 4.5. Функция конвертера CAN-Ethernet

Функция конвертера CAN-Ethernet позволяет передавать сообщение с интерфейса CAN в интерфейс Ethernet через TCP/IP соединение по специализированному протоколу. Всего Модуль поддерживает до 4 независимых TCP/IP подключений, номер порта 49600.

Для работы функции конвертера CAN-Ethernet требуется чтобы были включены и настроены соответствующие интерфейсы Ethernet, CAN#01, CAN#02.

Для настройки функции конвертера CAN-Ethernet необходимо:

- Разрешить работу конвертера
- Настроить передачу внутренних сообщений (рисунок 14)
  - разрешение отправки внутренних сообщений
  - период отправки внутренних сообщений
  - адрес SID для внутренних сообщений
- Подключить функцию к порту CAN#01 и/или CAN#02 (рисунок 15)
  - разрешение подключения к порту
  - разрешение приема/передачи сообщений
  - настроить фильтр сообщений

Уровень доступа для изменения параметров L2. Изменения вступают в силу после перезагрузки модуля.

| Параметр                                                  | Значение     |   | Адрес  |
|-----------------------------------------------------------|--------------|---|--------|
| 01. Разрешить работу конвертера                           | $\checkmark$ | 8 | 0x4800 |
| 02. Внутренние CAN сообщения модуля                       |              |   |        |
| 02.1 Передавать внутренние сообщения модуля               | $\checkmark$ | 8 | 0x4804 |
| 02.2 Период отправки сообщений, сек                       | 1,0          | 8 | 0x4805 |
| 02.3 Адрес SID, присваиваемый внутренним сообщениям (Hex) | 01B0         | • | 0x4806 |

Рисунок 14. Пример настроек функция конвертера CAN-Ethernet в ПО ModuleConfigurator

| Параметр                             | Значение | Адрес  |
|--------------------------------------|----------|--------|
| 01. Подключиться к порту             |          | 0x4810 |
| 02. Передавать сообщения в CAN порт  |          | 0x4811 |
| 03. Принимать сообщения из CAN порта |          | 0x4812 |
| 04. Применять фильтр сообщений       |          | 0x4813 |
| 05.1 Фильтр SID (Hex)                | 0000     | 0x4814 |
| 05.2 Маска SID (Hex)                 | 0000     | 0x4816 |
| 06.1 Фильтр EID (Hex)                | 0000000  | 0x4818 |
| 06.2 Маска EID (Hex)                 | 0000000  | 0x481C |

Рисунок 15. Пример настройки подключения интерфейса CAN #01 к функции конвертера CAN-Ethernet в ПО ModuleConfigurator

Все принимаемые сообщения по CAN интерфейсу (с учетом фильтра) передаются в TCP/IP пакетах. Структура одного сообщения представлена в таблице 2. В один TCP/IP пакет может быть последовательно размещено несколько CAN сообщений.

Отправка TCP/IP пакетов с CAN сообщениями происходит по накоплению максимально возможного числа сообщений CAN в одном пакете (до 50 сообщений).

В Модуле предусмотрена возможность контроля состояния функции конвертера CAN-Ethernet:

- контроль обмена по САN интерфейсам (рисунок 16);
- флаги состояния (рисунок 17);
- контроль обмена по Ethernet интерфейсу (рисунок 18).

При работе функции конвертер CAN-Ethernet необходимо учитывать приоритет приема сообщений в Модуле:

- 1. высокий приоритет стандартная функция приема CAN сообщения
- 2. средний приоритет расширенные функции приема CAN сообщений
- 3. низкий приоритет функция конвертера CAN-Ethernet

Если сообщение принимается функцией более высокого приоритета, то сообщение не обрабатывается конвертером CAN-Ethernet. Исключение только для расширенных функций приема CAN сообщений, если указано, что принятые сообщения передавать в функцию конвертера CAN-Ethernet.

#### Таблица 2. Структура сообщения САN в TCP/IP пакете

| Обозначение | Тип       | Назначение                                                                                                    |
|-------------|-----------|----------------------------------------------------------------------------------------------------|
| ID          | Ulong (4) | Последовательный уникальный номер сообщения                                                                                                    |
| TimeTick    | Ulong (4) | Метка времени, значение счетчика импульсов синхронизации                                                                                             |
| SrcCode     | Byte (1)  | Источник сообщений:<br>01 - CAN интерфейс #01<br>02 - CAN интерфейс #02<br>05 - внутренние сообщения модуля                                          |
| Length      | Byte (1)  | Длина данных в сообщении (от 0 до 8)                                                                                                    |
| ReservUS    | Ushort(2) | Резерв, равен 0                                                                                                    |
| Address     | Ulong (4) | Адрес сообщения, структура:<br>биты 0 - 17 - EID (адрес регистра в модуле)<br>биты 18 - 28 - SID (адрес модуля)<br>биты 29 - 30 - резерв, равны нулю |
| Data        | Byte (8)  | Данные, массив 8 байт                                                                                                    |

#### Примечания:

1. Если длина сообщения меньше 8 байт, то в массиве данных не используемые поля равны нулю.

| Параметр                                             | Значение | Адрес  |
|------------------------------------------------------|----------|--------|
| 01. Функция включена                                 |          | 0x4880 |
| 02. Счетчик ID сообщений CAN, переданных по Ethernet | 88967    | 0x4894 |
| 03. Порт CAN #01                                     |          |        |
| 03.1 Подключение к порту                             |          | 0x48A0 |
| 03.2 Разрешен прием сообщений                        |          | 0x48A0 |
| 03.3 Число принятых сообщений из САN интерфейса      | 6152     | 0x48A4 |
| 03.4 Разрешена передача сообщений                    |          | 0x48A0 |
| 03.5 Число переданных сообщений в САN интерфейс      | 0        | 0x48A8 |
| 04. Порт CAN #02                                     |          |        |
| 04.1 Подключение к порту                             |          | 0x48B0 |
| 04.2 Разрешен прием сообщений                        | V        | 0x48B0 |
| 04.3 Число принятых сообщений из CAN интерфейса      | 4101     | 0x48B4 |
| 04.4 Разрешена передача сообщений                    |          | 0x48B0 |
| 04.5 Число переданных сообщений в САМ интерфейс      | 0        | 0x48B8 |

Рисунок 16. Пример контроля обмена по CAN интерфейсам функции конвертера CAN-Ethernet в ПО ModuleConfigurator

| Параметр                                                                            | Значение | Адрес  |
|-------------------------------------------------------------------------------------|----------|--------|
| 01. Флаги состояния 'Flags' (Hex)                                                   | 00000101 | 0x4880 |
| Флаги состояния по фитам                                                            |          |        |
| 01.00 Функция включена                                                              |          | 0x4880 |
| 01.08 Сеть Ethernet подключена                                                      |          | 0x4880 |
| 01.15 Предупреждение. Низкая скорость приема данных удаленных узлов в сети Ethernet |          | 0x4880 |
| 01.16 Предупреждение. Порт CAN #01 выключен                                         |          | 0x4880 |
| 01.17 Предупреждение. Порт CAN #02 выключен                                         |          | 0x4880 |
| 01.24 Ошибка. Недостаточно ОЗУ                                                      |          | 0x4880 |
| 01.31 Ошибка. Чтение параметров из ПЗУ                                              |          | 0x4880 |

Рисунок 17. Пример контроля флагов состояния функции конвертера CAN-Ethernet в ПО ModuleConfigurator

| Параметр                                             | Значение | Адрес  |
|------------------------------------------------------|----------|--------|
| 01.1 Количество открытых соединений ТСР/ІР           | 1        | 0x488A |
| 01.2 Максимальное число соединений ТСР/ІР            | 4        | 0x4888 |
| 02. Размер пакета ТСР/ІР, байт                       | 1200     | 0x488C |
| 03.1 Максимальное число сообщений САN в одном пакете | 50       | 0x4890 |
| 03.2 Максимальное число сообщений САN в FIFO буфере  | 75       | 0x4892 |
| 04. Адрес MCU TCP/IP стека (служебный)               | A000F400 | 0x4884 |

Рисунок 18. Пример контроля обмена по Ethernet интерфейсу функции конвертера CAN-Ethernet в ПО ModuleConfigurator

Существует возможность передачи сообщения в интерфейс CAN (должно быть разрешено в настройках интерфейса, рисунок 15). Для отправки сообщения необходимо записать в открытое соединение TCP/IP запрос структурой согласно таблицы 2. Поля ID, TimeTick не имеют значения, могут равняться 0. SrcCode может равняться 01 или 02 в соответствии с требуемым интерфейсом CAN.

В одном TCP/IP пакете может быть последовательно размещено несколько сообщений CAN для передачи по интерфейсу CAN.

Передача в интерфейс САN сообщений осуществляется без задержек с учетом правил арбитража.

## 4.6. Параметры настройки и текущее состояние модуля (таблицы адресов)

Подробное описание и назначение регистров общих для всех модулей функций смотрите в документе ВШПА.421412.500.001 И1 «Аппаратура контрольно-измерительная «Вибробит 500». Инструкция по настройке. Описание общих функций модулей».

В данном разделе представлено только часть регистров, определенные типом модуля.

#### 4.6.1. Прием сообщений CAN (расширенные функции)

#### Таблица 3. Регистры настройки источников сообщений CAN2.0B

| Название                                                                                                    | Обозначение        | Тип (байт)    | Адрес<br>(Hex) | Прим. |
|----------------------------------------------------------------------------------------------------|--------------------|---------------|----------------|-------|
| Источник 01                                                                                                    |                    | Struct (0x10) | 0x6000         |       |
| Порт получения данных<br>0 - прием отключен<br>1 - порт CAN #01<br>2 - порт CAN #02<br>3 - порт CAN #01, CAN #02                                                            | CanPort            | Byte (1)      | 0x00           |       |
| Тайм-аут отсутствия сообщения от источника                                                                                                    | TimeOutReceiveData | Byte (1)      | 0x01           |       |
| Учитывать код сообщения<br>(первый байт данных в сообщении CAN)                                                                                                    | UseMessageID       | Byte (1)      | 0x02           |       |
| Код сообщения                                                                                                    | MessageID          | Byte (1)      | 0x03           |       |
| Контроль данных при двух портах получения данных<br>0 - Последнее принятое по любому порту<br>1 - Приоритетный CAN #01<br>2 - Приоритетный CAN #02<br>3 - Совпадение данных | ControlData        | Byte (1)      | 0x04           |       |
| Транслировать принятое сообщение в конвертер<br>CAN-Ethernet                                                                                                    | SendToCANETH       | Byte (1)      | 0x05           |       |
| Адрес CAN. Код SID                                                                                                    | SID                | UShort (2)    | 0x06           |       |
| Адрес CAN. Код EID                                                                                                    | EID                | ULong (4)     | 0x08           |       |
| Резерв, должен равняться нулю                                                                                                    | ReservUL           | ULong (4)     | 0x0C           |       |
|                                                                                                    |                    |               |                |       |
| Источник 02                                                                                                    |                    | Struct (0x10) | 0x6010         |       |
| Источник 03                                                                                                    |                    | Struct (0x10) | 0x6020         |       |
|                                                                                                    |                    |               |                |       |
| Источник 64                                                                                                    |                    | Struct (0x10) | 0x63F0         |       |
| Команда сохранения параметров в энергонезависимой памяти модуля (адрес 0xFF11)                                                                                              |                    | UShort (2)    | 0x0460         |       |

Примечания:

1 Изменение параметров доступно только при блокировке логической сигнализации с уровнем доступа L2.

2 По 0,1 секунде.

# Таблица 4. Регистры контроля источников сообщений CAN2.0B

| Название                                                                                                    | Обозначение    | Тип (байт)    | Адрес<br>(Hex) | Прим. |
|----------------------------------------------------------------------------------------------------|----------------|---------------|----------------|-------|
| Источник 01                                                                                                    |                | Struct (0x20) | 0x6600         |       |
| Порт получения данных<br>0 - прием отключен<br>1 - порт CAN #01<br>2 - порт CAN #02<br>3 - порт CAN #01, CAN #02                                                                                      | CanPort        | Byte (1)      | 0x00           |       |
| Используются данные с порта<br>0 - нет сообщения<br>1 - порт CAN #01<br>2 - порт CAN #02                                                                                                    | ValidCanPort   | Byte (1)      | 0x01           | 2     |
| Адрес CAN. Код SID                                                                                                    | SID            | UShort (2)    | 0x02           |       |
| Адрес CAN. Код EID                                                                                                    | EID            | ULong (4)     | 0x04           |       |
| Данные, принимаемые по интерфейсу CAN #01                                                                                                    | Message_CAN01  | Struct (0x0C) | 0x08           |       |
| Флаги состояния, назначение битов<br>0 - назначен прием данных<br>1 - данные приняты<br>2 - тайм-аут приема данных<br>3-5 - резерв, равен 0<br>6 - обновление данных<br>7 - применяется код сообщения | Flags          | Byte (1)      | 0x08           |       |
| Код сообщения                                                                                                    | MessageID      | Byte (1)      | 0x09           |       |
| Тайм-аут приема сообщения                                                                                                    | TimeOutCounter | Byte (1)      | 0x0A           |       |
| Число принятых байт                                                                                                    | ReceiveLenByte | Byte (1)      | 0x0B           |       |
| Принятые данные                                                                                                    | ReceiveBuffer  | Byte (8)      | 0x0C           |       |
| Данные, принимаемые по интерфейсу CAN #02                                                                                                    | Message_CAN02  | Struct (0x0C) | 0X14           |       |
|                                                                                                    |                |               |                |       |
| Источник 02                                                                                                    |                | Struct (0x20) | 0x6620         |       |
| Источник 03                                                                                                    |                | Struct (0x20) | 0x6640         |       |
|                                                                                                    |                |               |                |       |
| Источник 64                                                                                                    |                | Struct (0x20) | 0x6FE0         |       |

Примечания:

1 Регистры доступны только для чтения.

| Название                                       | Обозначение         | Тип (байт)    | Адрес<br>(Hex) | Прим. |
|------------------------------------------------|---------------------|---------------|----------------|-------|
| Состояние расширенной функции приема сообщений | Status              | ULong (4)     | 0x6500         |       |
| Режим (служебный)                              | Mode                |               | биты 0-8       |       |
| Функция включена                               | IsEnable            |               | бит 8          |       |
| Тайм аут приема по одному из источников        | TimeOutReceiveData  |               | бит 9          |       |
| Резерв, равны нулю                             |                     |               | биты 10-15     |       |
| Интерфейс CAN#01 не инициализирован            | WarnNoEnableCAN01   |               | бит 16         |       |
| Интерфейс CAN#02 не инициализирован            | WarnNoEnableCAN02   |               | бит 17         |       |
| Резерв, равны нулю                             |                     |               | биты 18-22     |       |
| Ожидание инициализации приемника               | CanReceiverWaitInit |               | бит 23         |       |
| Резерв, равны нулю                             |                     |               | биты 24-27     |       |
| Ошибка загрузка параметров источников из ПЗУ   | ErrorLoad_SourceID  |               | бит 28         |       |
| Резерв, равны нулю                             |                     |               | биты 29-31     |       |
|                                                |                     |               |                |       |
| Резерв, равен нулю                             |                     | ULong (4) x 3 | 0x6504         |       |
|                                                |                     |               |                |       |
| Состояние порта CAN #01                        |                     | Struct (0x10) | 0x6510         |       |
| Порт включен                                   | IsEnable            | Byte (1)      | 0x00           |       |
| Резерв, равен нулю                             |                     | Byte (1) x 3  | 0x01           |       |
| Фильтр SID                                     | FilterSID           | UShort (2)    | 0x04           |       |
| Маска SID                                      | MaskSID             | UShort (2)    | 0x06           |       |
| Фильтр EID                                     | FilterEID           | ULong (4)     | 0x08           |       |
| Маска EID                                      | MaskEID             | ULong (4)     | 0x0C           |       |
|                                                |                     |               |                |       |
| Состояние порта CAN #02                        |                     | Struct (0x20) | 0x6510         |       |

Таблица 5. Регистры контроля приемников сообщений CAN2.0B

Примечания:

1 Регистры доступны только для чтения.

# 4.6.2. Интерфейс Ethernet

Таблица 6. Регистры настройки Ethernet интерфейса

| Название                                                                       | Обозначение | Тип (байт)    | Адрес<br>(Hex) | Прим. |
|--------------------------------------------------------------------------------|-------------|---------------|----------------|-------|
| Разрешить работу интерфейса                                                    | NetEnabled  | Byte (1)      | 0x2300         |       |
| Включить DHCP                                                                  | DhcpEnabled | Byte (1)      | 0x2301         |       |
| Включить протокол SNTP                                                         | SntpEnabled | Byte (1)      | 0x2302         | 1     |
| Резерв, должен равняться нулю                                                  |             | Byte (1)      | 0x2303         |       |
| Резерв должен равняться нулю                                                   |             | ULong (4) x 3 | 0x2304         |       |
| Имя узла                                                                       | HostName    | String (16)   | 0x2310         |       |
| ІР4 адрес                                                                      | IpAddress   | String (16)   | 0x2320         |       |
| Маска сети                                                                     | IpMask      | String (16)   | 0x2330         |       |
| Шлюз по умолчанию                                                              | Gateway     | String (16)   | 0x2340         |       |
| Основной DNS                                                                   | DnsPri      | String (16)   | 0x2350         |       |
| Вторичный DNS                                                                  | DnsSecond   | String (16)   | 0x2360         |       |
| Адрес SNTP сервера                                                             | SntpServer  | String (16)   | 0x2370         | 1     |
| Резерв должен равняться нулю                                                   |             | ULong (4) x 4 | 0x2380         |       |
|                                                                                |             |               |                |       |
| Команда сохранения параметров в энергонезависимой памяти модуля (адрес 0xFF06) |             | Byte (1)      | 0x11           |       |

Примечания:

1 Не реализовано

2 Изменение параметров доступно только при блокировке логической сигнализации с уровнем доступа L1.

# Таблица 7. Регистры состояния Ethernet интерфейса

| Название                                                                                                    | Обозначение    | Тип (байт)     | Адрес<br>(Hex) | Прим. |
|----------------------------------------------------------------------------------------------------|----------------|----------------|----------------|-------|
| Состояние интерфейса<br>бит 0 - интерфейс включен<br>бит 1 - подключение по сети<br>биты 2-23 - резерв, равны нулю<br>бит 24 - ошибка TCP/IP стека<br>биты 25-31 - резерв, равны нулю | Status         | ULong (4)      | 0x1300         |       |
| Состояние прикладных функций TCP/IP<br>0 - инициализация<br>1 - ожидание получения IP адреса<br>2 - подключено, интерфейс готов к обмену<br>3 - ошибка                                | TcpInitState   | ULong (4)      | 0x1304         |       |
| Состояние стека ТСР/ІР (служебный)                                                                                                    | TcpStackStatus | ULong (4)      | 0x1308         |       |
| Число интерфейсов Ethernet в модуле                                                                                                    | NetsInSystem   | ULong (4)      | 0x130C         |       |
| Ссылка на стек ТСР/ІР (служебный)                                                                                                    | NetHandler     | ULong (4)      | 0x1310         |       |
| Текущий IP4 адрес (Нех)                                                                                                    | NetAddressIPV4 | ULong (4)      | 0x1314         |       |
| Резерв, равен нулю                                                                                                    |                | ULong (4) x 10 | 0x1318         |       |

Примечания:

1. Регистры доступны только для чтения.

#### Таблица 8. Протокол ModbusTCP. Slave. Регистры основных настроек

| Название                                                                       | Обозначение      | Тип (байт) | Адрес<br>(Hex) | Прим. |
|--------------------------------------------------------------------------------|------------------|------------|----------------|-------|
| Поддерживать протокол обмена                                                   | Enabled          | Byte (1)   | 0x7000         |       |
| Разрешить запись в регистры (не поддерживается)                                | AllowWrite       | Byte (1)   | 0x7001         | 1     |
| Контролировать UnitID                                                          | UnitId_IsControl | Byte (1)   | 0x7002         |       |
| Значение UnitID модуля (Hex)                                                   | UnitId           | Byte (1)   | 0x7003         |       |
| Порт подключения                                                               | RemotePort       | UShort (2) | 0x7004         |       |
|                                                                                |                  |            |                |       |
| Команда сохранения параметров в энергонезависимой памяти модуля (адрес 0xFF11) |                  | UShort (2) | 0x0570         |       |

Примечания:

1 Не реализовано

2 Изменение параметров доступно только при блокировке логической сигнализации с уровнем доступа L2.

Таблица 9. Протокол ModbusTCP. Master. Регистры основных настроек

| Название                                                                       | Обозначение     | Тип (байт)  | Адрес<br>(Hex) | Прим. |
|--------------------------------------------------------------------------------|-----------------|-------------|----------------|-------|
| Поддерживать протокол обмена                                                   | Enabled         | Byte (1)    | 0x5800         |       |
| Резерв должен равняться нулю                                                   |                 | Byte (1)    | 0x5801         |       |
| Порт подключения                                                               | RemotePort      | UShort (2)  | 0x5802         |       |
| Резерв должен равняться нулю                                                   |                 | ULong (4)   | 0x5804         |       |
| IP4 адрес подключения                                                          | RemoteIpAddress | String (16) | 0x5808         |       |
|                                                                                |                 |             |                |       |
| Команда сохранения параметров в энергонезависимой памяти модуля (адрес 0xFF11) |                 | UShort (2)  | 0x0358         |       |

Примечания:

1 Не реализовано

2 Изменение параметров доступно только при блокировке логической сигнализации с уровнем доступа L2.

# Таблица 10. Протокол ModbusTCP. Master. Регистры настройки правил

| Название                                                                                                    | Обозначение    | Тип (байт)    | Адрес<br>(Hex) | Прим. |
|----------------------------------------------------------------------------------------------------|----------------|---------------|----------------|-------|
| Правило 01                                                                                                    |                | Struct (0x10) | 0x5000         |       |
| Команда<br>0x00 Не указано (выключено)<br>0x03 Read Holding Registers<br>0x10 Preset Multiple Registers                                           | Command        | Byte (1)      | 0x00           |       |
| Тип синхронизации транзакций<br>0x00 PR - Периодически (кратно 100мс)<br>0x01 CN - По приему CAN сообщения<br>0x02 SY - По импульсу синхронизации | SyncMode       | Byte (1)      | 0x01           |       |
| Адрес регистра на удаленном устройстве                                                                                                    | RemoteAddress  | UShort (2)    | 0x02           |       |
| UnitID на удаленном устройстве (от 0x00 до 0xFF)                                                                                                  | RemoteUnitID   | Byte (1)      | 0x04           |       |
| Переставлять байты в регистре                                                                                                    | SwapByteMode   | Byte (1)      | 0x05           |       |
| Длина транзакции, регистров                                                                                                    | Length         | UShort (2)    | 0x06           |       |
| PR - Периодичность транзакций                                                                                                    | PeriodPer100ms | Byte (1)      | 0x08           | 1     |
| CN - Номер приемника CAN сообщений<br>(расширенный режим)                                                                                         | CanRxSourceID  | Byte (1)      | 0x09           |       |
| Адрес данных в модуле для передачи на удаленное<br>устройство                                                                                     | McuTxAddress   | UShort (2)    | 0x0A           |       |
| Резерв должен равняться нулю                                                                                                    |                | ULong (4)     | 0x0C           |       |
|                                                                                                    |                |               |                |       |
| Правило 02                                                                                                    |                | Struct (0x10) | 0x5010         |       |
| Правило 03                                                                                                    |                | Struct (0x10) | 0x5020         |       |
|                                                                                                    |                |               |                |       |
| Правило 64                                                                                                    |                | Struct (0x10) | 0x53F0         |       |
| Команда сохранения параметров в энергонезависимой памяти модуля (адрес 0xFF10)                                                                    |                | UShort (2)    | 0x0350         |       |

Примечания:

1 Изменение параметров доступно только при блокировке логической сигнализации с уровнем доступа L3.

2 По 0,1 секунде.

# Таблица 11. Протокол ModbusTCP. Master. Регистры состояния подключения к удаленному устройству

| Название                                                                                                    | Обозначение               | Тип (байт) | Адрес<br>(Hex) | Прим. |
|----------------------------------------------------------------------------------------------------|---------------------------|------------|----------------|-------|
| Резерв, равен нулю                                                                                                    |                           | UShort (2) | 0x5880         |       |
| Состояние протокола<br>0 - Выключено<br>1 - Открытие порта<br>2 - Открытие подключения<br>3 - Ожидание подключения<br>4 - Подключено к удаленному устройству<br>20 - Пауза перед повторным соединением<br>100 - Ошибка, соединение не установлено                                                                                                    | StateCode                 | Byte (1)   | 0x5882         |       |
| Резерв, равен нулю                                                                                                    |                           | Byte (1)   | 0x5883         |       |
| Флаги состояния протокола (биты)<br>0 - Протокол включен<br>1 - запрос на повторную инициализацию<br>2 - резерв, равен нулю<br>3 - инициализировано успешно<br>4-7 - резерв, равен нулю<br>5- сеть подключена<br>6 - порт открыт<br>7 - соединение установлено<br>8-15 - резерв, равен нулю<br>16 - неправильный IP адрес<br>17 - порт не открывается<br>18 - соединение не устанавливается<br>18 - соединение не устанавливается<br>19 - Тайм-аут установки соединения<br>20 - Потеря соединения<br>21-23 - резерв, равен нулю<br>24 - Недостаточно памяти для функции<br>25-29 - резерв, равен нулю<br>30 - ошибка чтения из ПЗУ основных<br>настроек<br>31 - ошибка чтения из ПЗУ правил | Flags                     | ULong (4)  | 0x5884         |       |
| Счетчик успешных транзакций                                                                                                    | CounterPackageSend        | ULong (4)  | 0x5888         |       |
| Счетчик отклоненных транзакций                                                                                                    | CounterPackageNotAccepted | ULong (4)  | 0x588C         |       |
| Ссылка на стек TCP/IP (служебный)                                                                                                    | NetHandler                | ULong (4)  | 0x5890         |       |
| Адрес IP4 удаленного устройства                                                                                                    | IPMultAddress             | ULong (4)  | 0x5894         |       |
| Код сокета (служебный)                                                                                                    | Socket                    | UShort (2) | 0x5898         |       |
| Информация о открытом сокете TCP/IP<br>(служебный)                                                                                                    | SocketInfo                | Struct(70) | 0x589A         |       |
| Длительность установленного соединения, по 0,1 сек                                                                                                    | UpTimeConnectingPer100ms  | ULong (4)  | 0x58E0         |       |
| Служебный                                                                                                    | SrvTimeStartTick          | ULong (4)  | 0x58E4         |       |
| Размер одного сокета, байт                                                                                                    | SocketSizeByte            | UShort (2) | 0x58E8         |       |
| Текущее значение ID                                                                                                    | IdTransaction             | UShort (2) | 0x58EA         |       |
| Адрес МСU буфера передатчика                                                                                                    | pBufferTx                 | ULong (4)  | 0x58EC         |       |
| Адрес МСU буфера приемника                                                                                                    | pBufferRx                 | ULong (4)  | 0x58F0         |       |

Примечания:

1. Регистры доступны только для чтения.

# Таблица 12. Протокол ModbusTCP. Master. Регистры контроля правил

| Название                                                                                                    | Обозначение       | Тип (байт)    | Адрес<br>(Нех) | Прим |
|----------------------------------------------------------------------------------------------------|-------------------|---------------|----------------|------|
| Правило 01                                                                                                    |                   | Struct (0x20) | 0x5400         |      |
| Флаги состояния (биты)<br>0 - Запрос на передачу данных<br>1 - Ожидание ответа (подтверждения)<br>2-5 - резерв, равен нулю<br>6 - Некорректная настройка<br>7 - Некорректный ответ (подтверждение) | Flags             | Byte (1)      | 0x00           |      |
| Счетчик времени (служебный)                                                                                                    | TimeCounter       | Byte (1)      | 0x01           |      |
| Текущее значение IdTransaction                                                                                                    | IdTransaction     | UShort (2)    | 0x02           |      |
| Счетчик корректных ответов (подтверждений)                                                                                                    | ResponseOkCounter | ULong (4)     | 0x04           |      |
| Адрес в памяти MCU для передачи (служебный)                                                                                                    | pMcuTxData        | ULong (4)     | 0x08           |      |
| Адрес регистра для передачи                                                                                                    | McuTxAddress      | UShort (2)    | 0x0C           |      |
| Число регистров для передачи                                                                                                    | McuTxLength       | UShort (2)    | 0x0E           |      |
| Принятые данные (буфер 16 байт)                                                                                                    | RxBuffer          | Byte (1) x 16 |                |      |
|                                                                                                    |                   |               |                |      |
| Правило 02                                                                                                    |                   | Struct (0x20) | 0x5420         |      |
| Правило 03                                                                                                    |                   | Struct (0x20) | 0x5440         |      |
|                                                                                                    |                   |               |                |      |
| Правило 64                                                                                                    |                   | Struct (0x20) | 0x5BE0         |      |

Примечания:

1 Регистры доступны только для чтения.

| Название                                                                       | Обозначение      | Тип (байт)    | Адрес<br>(Hex) | Прим. |
|--------------------------------------------------------------------------------|------------------|---------------|----------------|-------|
| Разрешить работу конвертера                                                    | Enabled          | Byte (1)      | 0x4800         |       |
| Резерв, должен равняться нулю                                                  |                  | Byte (1)      | 0x4801         |       |
| Глубина буфера FIFO сообщений CAN (от 75 до 300)                               | MsgDepthFIFO     | UShort (2)    | 0x4802         |       |
| Передавать внутренние сообщения модуля                                         | SendIntMessage   | Byte (1)      | 0x4804         |       |
| Период отправки сообщений                                                      | IntMsgPeriodSend | Byte (1)      | 0x4805         | 1     |
| Адрес SID, присваиваемый внутренним сообщениям                                 | IntMsgAddressSID | UShort (2)    | 0x4806         |       |
| Резерв, должен равняться нулю                                                  |                  | ULong (4) x 2 | 0x4808         |       |
|                                                                                |                  |               |                |       |
| Подключение к интерфейсу CAN#01                                                |                  | Struct (0x10) | 0x4810         |       |
| Подключиться к порту                                                           | Connect          | Byte (1)      | 0x00           |       |
| Передавать сообщения в САN порт                                                | TxMsgFromEth     | Byte (1)      | 0x01           |       |
| Принимать сообщения из САN порта                                               | RxMsgFromCAN     | Byte (1)      | 0x02           |       |
| Применять фильтр сообщений                                                     | UseFilter        | Byte (1)      | 0x03           |       |
| Фильтр SID                                                                     | FilterSID        | UShort (2)    | 0x04           |       |
| Маска SID                                                                      | MaskSID          | UShort (2)    | 0x06           |       |
| Фильтр EID                                                                     | FilterEID        | ULong (4)     | 0x08           |       |
| Маска EID                                                                      | MaskEID          | ULong (4)     | 0x0C           |       |
|                                                                                |                  |               |                |       |
| Подключение к интерфейсу CAN#01                                                |                  | Struct (0x10) | 0x4820         |       |
|                                                                                |                  |               |                |       |
| Команда сохранения параметров в энергонезависимой памяти модуля (адрес 0xFF11) |                  | UShort (2)    | 0x0248         |       |

#### Таблица 13. Функция конвертера CAN-Ethernet. Регистры настройки

Примечания:

1 Изменение параметров доступно только при блокировке логической сигнализации с уровнем доступа L2.

2 По 0,1 секунде.

# Таблица 14. Функция конвертера CAN-Ethernet. Регистры контроля состояния

| Название                                                                                                    | Обозначение       | Тип (байт)       | Адрес<br>(Hex) | Прим. |
|----------------------------------------------------------------------------------------------------|-------------------|------------------|----------------|-------|
| Флаги состояния (биты)<br>0 - Функция включена<br>8 - Сеть Ethernet подключена<br>15 - Предупреждение. Низкая скорость приема данных<br>удаленных узлов в сети Ethernet<br>16 - Предупреждение. Порт САN #01 выключен<br>17 - Предупреждение. Порт САN #02 выключен<br>22 - Отправка внутренних сообщений<br>23 - Ожидание инициализации приемника САN<br>24 - Ошибка. Недостаточно ОЗУ<br>31 - Ошибка. Чтение параметров из ПЗУ<br>Остальные биты - резерв, равен нулю | Flags             | ULong (4)        | 0x4880         |       |
| Адрес МСИ ТСР/ІР стека (служебный)                                                                                                    | NetHandler        | ULong (4)        | 0x4884         |       |
| Максимальное число соединений ТСР/ІР                                                                                                    | TcpConnectionMax  | UShort (2)       | 0x4888         |       |
| Количество открытых соединений ТСР/ІР                                                                                                    | TcpConnectionOpen | UShort (2)       | 0x488A         |       |
| Размер пакета ТСР/ІР, байт                                                                                                    | TcpPackageSize    | UShort (2)       | 0x488C         |       |
|                                                                                                    | OverWriteCounter  | UShort (2)       | 0x488E         |       |
| Максимальное число сообщений САN в одном пакете                                                                                                    | MessagesInPackage | UShort (2)       | 0x4890         |       |
| Максимальное число сообщений САN в FIFO буфере                                                                                                    | MessagesInBuffer  | UShort (2)       | 0x4892         |       |
| Счетчик ID сообщений CAN, переданных по Ethernet                                                                                                    | MessageID         | ULong (4)        | 0x4894         |       |
| Внутренние сообщения (служебные регистры)                                                                                                    |                   |                  |                |       |
| Индекс отправки сообщений                                                                                                    | IntMsgIndex       | Byte (1)         | 0x4898         |       |
| Счетчик сообщений в последовательности                                                                                                    | IntTxMsgCounter   | Byte (1)         | 0x4899         |       |
| Счетчик времени                                                                                                    | IntMsgTimeCounter | Byte (1)         | 0x489A         |       |
| Состояние алгоритма                                                                                                    | IntMsgState       | Byte (1)         | 0x489B         |       |
| Счетчик отправки сообщений                                                                                                    | IntTxSendCounter  | ULong (4)        | 0x489C         |       |
|                                                                                                    |                   | Struct           | 0×4840         |       |
|                                                                                                    |                   | (0x10)           | 0X40A0         |       |
| Флаги состояния (биты)<br>0 - Подключение к порту<br>1 - Разрешена передача сообщений<br>2 - Разрешен прием сообщений<br>3 - Включен фильтр<br>4-7 - резерв, равен 0                                                                                                    | Flag              | Byte (1)         |                |       |
| Тайм-аут отправки сообщений                                                                                                    | TxTimeOut         | Byte (1)         |                |       |
| Индекс добавления сообщений в буфер FIFO (служебный)                                                                                                    | TxIndexAdd        | Byte (1)         |                |       |
| Индекс считывания сообщений из буфера FIFO (служебный)                                                                                                    | TxIndexGet        | Byte (1)         |                |       |
| Число принятых сообщений из CAN интерфейса                                                                                                    | RxCounter         | ULong (4)        |                |       |
| Число переданных сообщений в САN интерфейс                                                                                                    | TxCounter         | ULong (4)        |                |       |
| Адрес в МСИ буфера сообщений передачи (служебный)                                                                                                    | pTxBuffer         | ULong (4)        |                |       |
|                                                                                                    |                   |                  |                |       |
| Подключение к интерфейсу CAN#01                                                                                                    |                   | Struct<br>(0x10) | 0x48B0         |       |

Примечания:

1 Регистры доступны только для чтения.

#### 4.6.3. Прием сигналов синхронизации

Таблица 15. Регистры настройки приема сигналов синхронизации

| Название                                                                              | Обозначение        | Тип (байт)    | Адрес<br>(Hex) | Прим. |
|---------------------------------------------------------------------------------------|--------------------|---------------|----------------|-------|
| Включение светодиода 'Link' синхронно с импульсом синхронизации                       | LedLinkBlinkOn     | Byte (1)      | 0x3400         |       |
| Резерв, должен равняться нулю                                                         |                    | Byte (1)      | 0x3401         |       |
| Адрес регистра счетчика синхроимпульсов<br>(тип регистра Ulong)                       | IdSyncDataAddress  | UShort (2)    | 0x3402         |       |
| Вход импульса синхронизации<br>0 - Не выбрано<br>1 - Вход SYNC 01<br>2 - Вход SYNC 02 | SyncInput          | Byte (1)      | 0x3404         |       |
| Полярность импульса синхронизации<br>0 - Передний<br>1 - Задний                       | SyncFront          | Byte (1)      | 0x3405         |       |
| Синхронизация передачи данных по интерфейсу CAN                                       | SyncForceCAN       | Byte (1)      | 0x3406         |       |
| Синхронизация передачи данных по протоколу ModbusTCP                                  | SyncForceModbusTCP | Byte (1)      | 0x3407         |       |
| Резерв, должен равняться нулю                                                         |                    | ULong (4) x 2 | 0x3408         |       |
|                                                                                       |                    |               |                |       |
| Команда сохранения параметров в энергонезависимой памяти модуля (адрес 0xFF06)        |                    | Byte (1)      | 0x25           |       |

Примечания:

1 Изменение параметров доступно только при блокировке логической сигнализации с уровнем доступа L3.

Таблица 16. Регистры контроля приема сигналов синхронизации и состояния Модуля

| Название                                                                                                    | Обозначение         | Тип (байт)    | Адрес<br>(Нех) | Прим. |
|----------------------------------------------------------------------------------------------------|---------------------|---------------|----------------|-------|
| Флаги состояния (по битам)<br>0 - инициализация без ошибок<br>7 - ошибка<br>8 - нет импульсов синхронизации<br>16 - ошибка чтения параметров из ПЗУ<br>24 - недостаточно памяти<br>Остальные биты - резерв, равен нулю | Flags               | ULong (4)     | 0x3600         |       |
| Состояние стека ТСР/ІР (служебный)                                                                                                    | TcpIpState          | ULong (4)     | 0x3604         |       |
| Резерв, равен нулю                                                                                                    |                     | ULong (4) x 2 | 0x3608         |       |
| Состояние приема сигналов синхронизации                                                                                                    |                     |               |                |       |
| Период импульсов синхронизации (оценочно), мс                                                                                                    | TimeSyncPeriod_ms   | Float (4)     | 0x3610         |       |
| Значение счетчика синхроимпульсов                                                                                                    | IdSyncValue         | ULong (4)     | 0x3614         |       |
| Адрес MCU регистра со значением IdSync<br>(служебный)                                                                                                    | pIdSyncData         | ULong (4)     | 0x3618         |       |
| Значение счетчика импульсов с выбранного входа                                                                                                    | SyncFrontCounter    | ULong (4)     | 0x361C         |       |
| Служебный                                                                                                    | TickStartSyncPeriod | ULong (4)     | 0x3620         |       |

Примечания:

1 Регистры доступны только для чтения.

### 4.6.4. Управляющие команды

Для выполнения управляющих команд предусмотрено несколько зарезервированных регистров. Команды управления исполняются только при индивидуальной записи в каждый из регистров (невозможно исполнение нескольких команд за одну транзакцию данных).

| Таблица 17. Список специальных | управляющих регистр | оов для модуля измер | ительного MC540-BASE-LA |
|--------------------------------|---------------------|----------------------|-------------------------|
|--------------------------------|---------------------|----------------------|-------------------------|

| Адрес<br>регистра (Нех) | Записываемое<br>значение (Hex) | Действие                                                           | Прим. |
|-------------------------|--------------------------------|--------------------------------------------------------------------|-------|
| 0xFF06                  |                                | Запись параметров работы в энергонезависимую память модуля         |       |
|                         | 0x11                           | Настройка Ethernet интерфейса                                      | L1    |
|                         | 0x11                           | Параметры приема сигналов синхронизации                            | L3    |
| 0xFF07                  | 0x21                           | Запись всех параметров настройки модуля в энергонезависимую память |       |
| 0xFF10                  |                                | Запись в энергонезависимую память параметров с уровнем доступа L3  |       |
|                         | 0x0350                         | Параметры правил ModbusTCP Master протокола                        |       |
| 0xFF11                  |                                | Запись в энергонезависимую память параметров с уровнем доступа L2  |       |
|                         | 0x0460                         | Параметры источников сообщений CAN2.0В (расширенные функции)       |       |
|                         | 0x0570                         | Основные параметры ModbusTCP Slave протокола                       |       |
|                         | 0x0358                         | Основные параметры ModbusTCP Master протокола                      |       |
|                         | 0x0248                         | Параметры функции конвертера CAN-Ethernet                          |       |

# 5. ПРОГРАММНОЕ ОБЕСПЕЧЕНИЕ

Специализированной программой для настройки модуля является ПО ModuleConfigurator, которая имеет удобный интерфейс и возможность доступа ко всем параметрам модуля. Для работы программы настройки необходимо подключить модуль к персональному компьютеру через USB интерфейс.

Основные особенности программы:

- Возможность наблюдения в реальном времени текущих показаний индикатора и сигнализации;
- Настройка всех параметров каналов измерения, интерфейсов связи и общих параметров модуля;
- Генерация текстового отчета настроек логической сигнализации и всего модуля в целом;
- Загрузка/сохранение настроек в файл;
- Калибровка входа;
- Калибровка унифицированного выхода и тестового сигнала.

Программное обеспечение ModuleConfigurator доступно для загрузки с официального сайта ООО НПП «Вибробит» www.vibrobit.ru, раздел «Поддержка».

Подробное описание работы с ПО ModuleConfigurator представлено в «ВШПА.421412.300.001 34 Вибробит Module Configurator. Руководство оператора.»

Перед соединением с модулем в ПО ModuleConfigurator необходимо выбрать настройку из файла MC540-BASE-R01.xml.

# ПРИЛОЖЕНИЯ

# А. Расположение органов регулировки на плате модуля

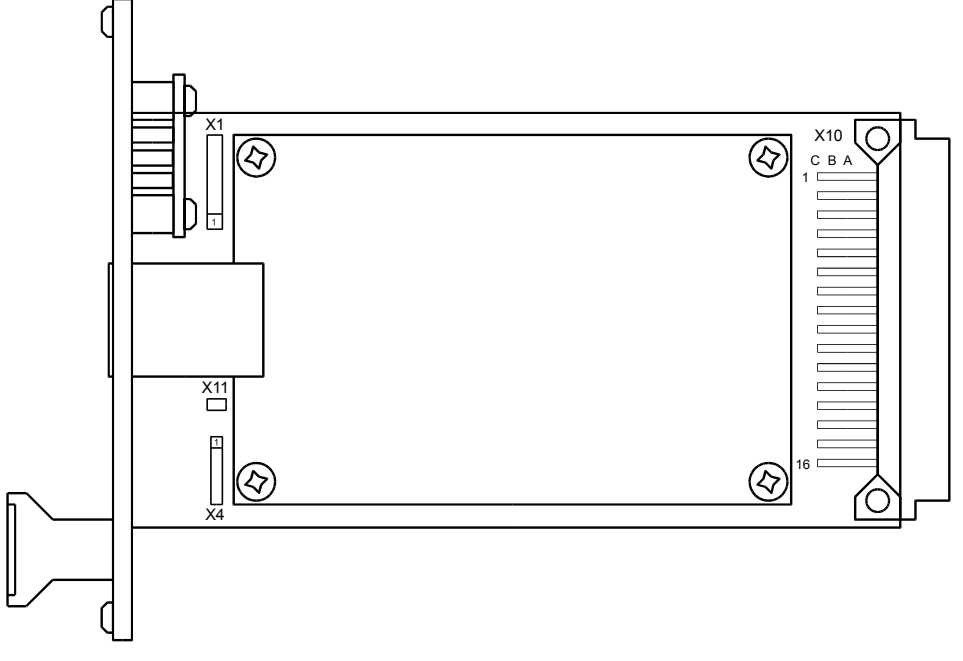

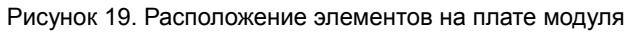

#### Назначение разъемов

| Обозначение | Назначение                                           |  |
|-------------|------------------------------------------------------|--|
| X10         | Основной коммутационный разъем                       |  |
| X4          | иагностический интерфейс I <sup>2</sup> C, служебный |  |
| X1          | Программирование микропроцессора, служебный          |  |

#### В. Назначение контактов коммутационных разъемов модуля

| Таблица В.1 - На | вначение контактов | разъема Х10 модуля питания |  |
|------------------|--------------------|----------------------------|--|
|                  |                    |                            |  |

| Номер контакта | Обозначение   | Назначение                                          | Прим. |
|----------------|---------------|-----------------------------------------------------|-------|
| A1, B1, C1     | GND           | Общий                                               |       |
| A16, B16, C16  |               |                                                     |       |
| A2, B2, C2     | +24V          | Вход напряжения питания +24В                        |       |
|                |               | (при питании базовой платы модуля через разъем Х10) |       |
| A3-C8          |               | Не используются                                     |       |
| A9             | Logic IN 01   | Логический вход #01                                 |       |
| B9             | Logic Sync 01 | Вход синхронизации #01                              |       |
| C9             | Logic Sync 02 | Вход синхронизации #02                              |       |
| A10            | Logic OUT 01  | Логический выход #01                                | 1     |
| B10            | Logic OUT 02  | Логический выход #02                                | 1     |
| C10            | Logic OUT 03  | Логический выход #03                                | 1     |
| A11            | Logic OUT 04  | Логический выход #04                                | 1     |
| B11            | Logic OUT 05  | Логический выход #05                                | 1     |
| B11            | Logic OUT 06  | Логический выход #06                                | 1, 2  |
| A12            | 1W DATA EXT   | Линия MicroLan позиции блочного каркаса (данные)    | 3     |
| B12            | CAN1-H        | Интерфейс CAN #01, линия Н                          |       |
| C12            | CAN1-L        | Интерфейс CAN #01, линия Н                          |       |
| A13            | 1W GND EXT    | Линия MicroLan позиции блочного каркаса (общий)     |       |
| B13            | CAN2-H        | Интерфейс CAN #02, линия Н                          |       |
| C13            | CAN2-L        | Интерфейс CAN #02, линия L                          |       |
| A14            | CAN-GND       | Интерфейс CAN, общий                                |       |
| B14            | 1-RS485-A(+)  | Интерфейс RS485 #01, линия А                        |       |
| C14            | 1-RS485-B(-)  | Интерфейс RS485 #01, линия В                        |       |
| A15            | RS485-GND     | Интерфейс RS485, общий                              |       |
| B15            | 2-RS485-A(+)  | Интерфейс RS485 #02, линия А                        |       |
| C15            | 2-RS485-B(-)  | Интерфейс RS485 #02, линия В                        |       |

Примечания:

1. Логика работы определяется при настройке модуля.

2. При ошибке чтения параметров из энергонезависимой памяти будет присутствовать активный уровень. Рекомендуется назначать все сигналы неисправности модуля (тест датчиков и т.д.) на данный выход.

3. Функция не реализована.

# Список таблиц

| Таблица 2. Структура сообщения CAN в TCP/IP пакете         |
|------------------------------------------------------------|
|                                                            |
| Таблица 3. Регистры настройки источников сообшений CAN2.0В |
| Таблица 4. Список управляющих регистров 21                 |